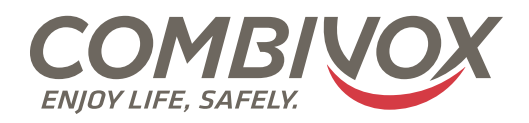

# GUIDA ALLA CONFIGURAZIONE GOOGLE HOME PER SISTEMA COMBIVOX SMART HOME

### **1.DESCRIZIONE**

Il servizio Combivox Voice Cloud rende compatibili tutte le centrali di allarme Combivox, connesse in Cloud con servizio Premium, con gli assistenti vocali GOOGLE HOME e AMAZON ALEXA.

Attraverso i comandi vocali, la gestione di tutte le funzioni domotiche (luci, motorizzazioni, clima e scenari), configurate in centrale, risulterà ancora più semplice e veloce e sarà possibile:

- controllare i moduli domotici per accendere/spegnere le luci e abbassare/alzare le tapparelle;

- attivare/disattivare le uscite (es. apertura cancello, irrigazione, etc.);

- gestire il clima per alzare/abbassare o impostare la temperatura desiderata;

- azionare gli scenari, ossia eseguire comandi multipli per attivare in sequenza differenti funzioni (spegnere alcune luci ed accenderne altre, abbassare le tapparelle, inserire alcune aree di protezione, etc.).

Il Cloud Combivox, tramite il servizio Voice Cloud, sfrutta al massimo le potenzialità degli assistenti Google Home e Alexa che diventano così eccellenti alleati giornalieri per una gestione semplificata della propria Casa al più alto livello di interazione, offrendo un'esperienza di utilizzo unica.

A garanzia della massima sicurezza tutte le transazioni dati con i server di Google e Amazon sono protette da protocolli di comunicazione con token temporanei e criptati.

## 2.INTRODUZIONE

.....

Tramite l'assistente vocale è possibile comandare tutti gli attuatori, le uscite e gli scenari utilizzando le stesse etichette programmate in centrale e attivabili con i comandi attiva o accendi.

Nell'APP Google Home, attuatori e uscite verranno visualizzati con icone diverse a seconda del tipo di comando programmato in centrale (luce, irrigazione, tapparella, serranda e interruttore per tutti gli altri), mentre gli scenari verranno visualizzati con l'icona interruttore. Sarà inoltre possibile modificare la temperatura dei termostati programmati in centrale che compariranno con l'etichetta "termostato + nome ambiente programmato".

### N.B. gli scenari protetti da codice non saranno disponibili per l'assistente vocale

Esempi:

- l'attuatore nominato "Luce Giardino" potrà essere attivato pronunciando "ok google, accendi luce giardino";
- lo scenario nominato "Irrigazione" potrà essere attivato pronunciando "ok google, attiva irrigazione"
- il termostato nominato "termostato salone" potrà essere impostato ad una temperatura di 20°C pronunciando "ok google, imposta termostato salone a 20 gradi" (il range consentito è da 5°C a 34°C)
- la temperatura del termostato nominato "termostato salone" potrà essere aumentata di 2°C pronunciando "ok google, aumenta termostato di 2 gradi"

Nell'APP Google Home sarà comunque possibile modificare le etichette dei dispositivi o creare ulteriori routine per eseguire operazioni su più dispositivi.

Esempio:

Creando una routine nell'APP Google Home chiamata "irriga giardino" che esegue lo scenario "Irrigazione" sarà possibile attivare lo scenario dicendo "ok google, irriga giardino" invece di "ok google, attiva irrigazione".

In una routine sarà anche possibile eseguire diverse operazioni in sequenza (es. abbassare una tapparella e spegnere le luci)

### **3.CONFIGURAZIONE**

Nella presente guida rapida sono presenti alcune note informative per la configurazione degli assistenti vocali all'utilizzo del sistema

Combivox Smart Home; a tal scopo, attenersi alle fasi di seguito descritte:

- registrare la centrale al Cloud Combivox;
- alimentare il dispositivo google home, installare l'APP Google Home su Smartphone o Tablet (iOS o Android).
- N.B. Sarà necessario disporre di account Google per la configurazione;
- NELL'APP GOOGLE HOME EFFETTUARE LE SEGUENTI OPERAZIONI:

1. cliccare sul tasto "+" in alto a sinistra

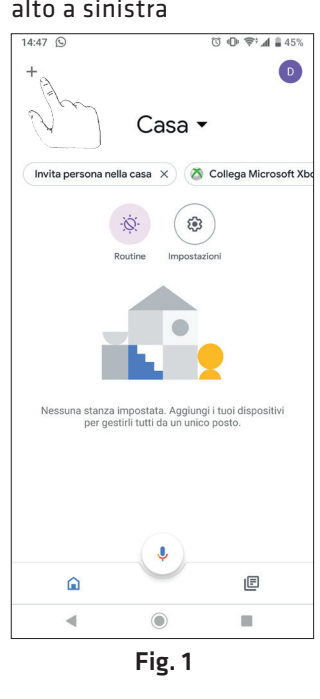

il

"Combivox Smart Home"

Gestisci account

CX Combivox Smart Home

servizio

· (D) 🗢 🛋 🛔 45%

Q :

4. selezionare

14:48 😒

Aggiungi

4

- 2. cliccare "configura รน dispositivo' 14:48 4 Aggiungi e gestisci ÷ Aggiungi alla casa Đ Configura disposi Invita persona nella +• ò Crea gruppo di altoparlant 4 Crea nuova casa rviz J Musica e audio Þ Video e foto Offerte 0 Offerte Fig. 2
  - 5
- inserire utente, password e matricola della centrale
- rice is inhome.combivox.it is in iterative in iterative is inhome.combivox.it is inhome.combivox.it is inhome.

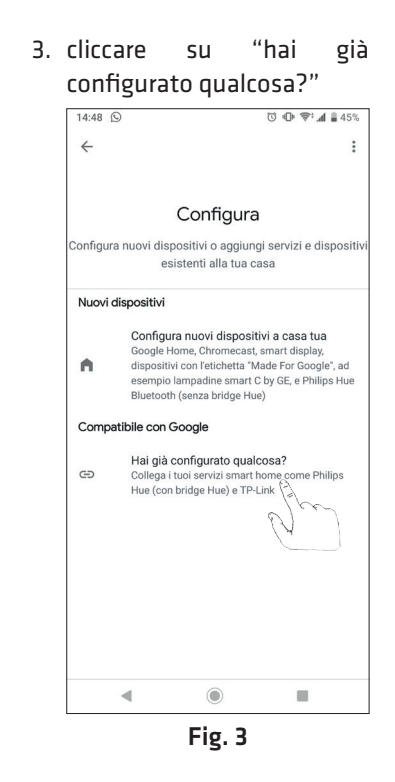

 i dispositivi saranno visibili e sarà possibile eventualmente aggiungerli alle stanze

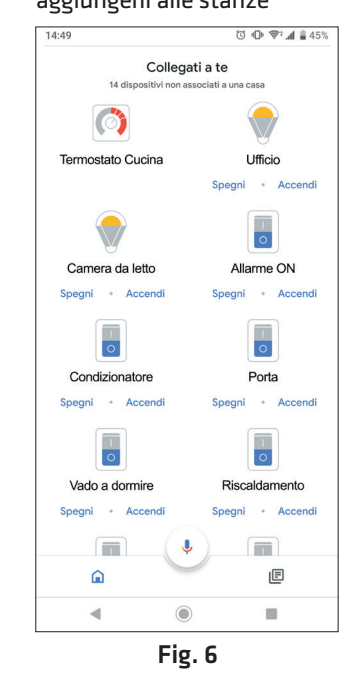

• La personalizzazione delle istruzioni vocali, rispetto a quelle che compaiono di default e che corrispondono a quelle programmate in centrale, dovrà effettuarsi sull' APP Google Home.

Non sarà necessaria alcuna configurazione da parte dell'Installatore o dell'utente sul Cloud Combivox, poiché lo stesso provvederà in automatico alla comunicazione con i Server di Google.

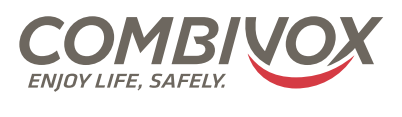

4

Fig. 4

**Combivox Srl Unipersonale** Via Vito Giorgio, lotto 126 - Zona Ind.le 70021 Acquaviva delle Fonti (BA) Tel. +39 080/4686111 (15 linee r.a.) Fax +39 080/4686139 Assistenza tecnica +39 080/4686551 www.combivox.it info@combivox.it